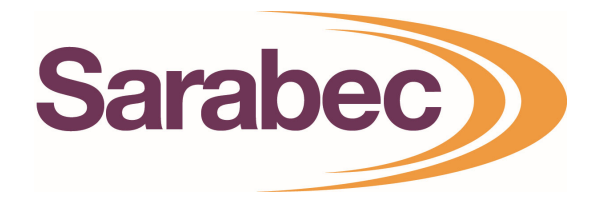

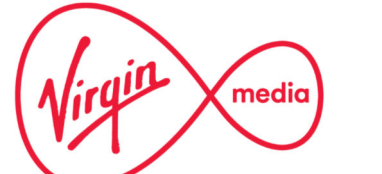

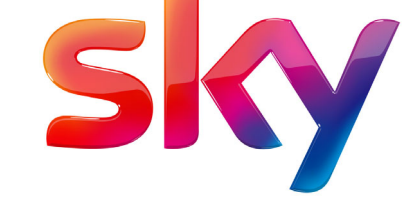

## Setting up your equipment with Sky Q & Sky HD Boxes

Press Home on your Sky Q remote, select Settings, then select Setup.

Select Audio visual, then select Digital audio output optical and set it to NORMAL

Press the **GREEN** button to save the settings

Power **OFF** the Sky Box, leave for 30 seconds and turn back on, leave for 5 minutes until the box has had chance to re-calibrate itself and then test the system.

This only applies when connecting to the sky box via the optical connection.

## Setting up equipment with Virgin V6 TiVo, Virgin TiVo and Virgin HD Boxes

- 1. Press Home on your remote
- 2. Select Help & Settings
- 3. Select Settings
- 4. Select Audio
- 5. Choose **Dolby Digital to PCM**. This setting applies to both HDMI and optical out.
- 6. Restart the box and test the system

## **Connecting directly to a Television**

If connecting directly to a TV set via optical then you must make sure that the TV is set to PCM, to do this go into the audio/sound settings menu on the TV and look for digital audio output/optical out, normally this would be set to dolby digital, it needs to be changed to PCM. Please note that some Televisions auto switch this setting!

## **Common TV Connection Types**

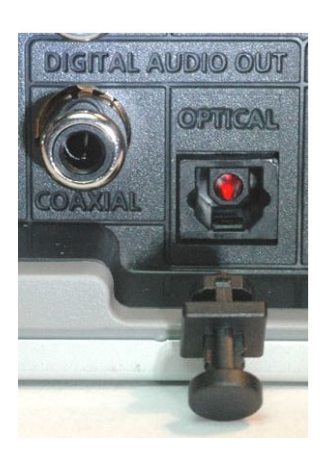

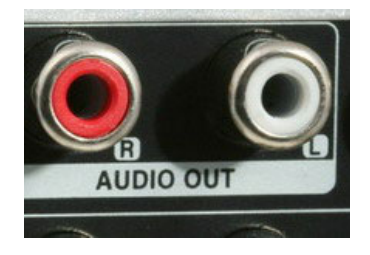